## How to Run ITOC Reports in Strata PathWays V1.0

Login to Strata PathWays

From the Home Page, click on the Reports module

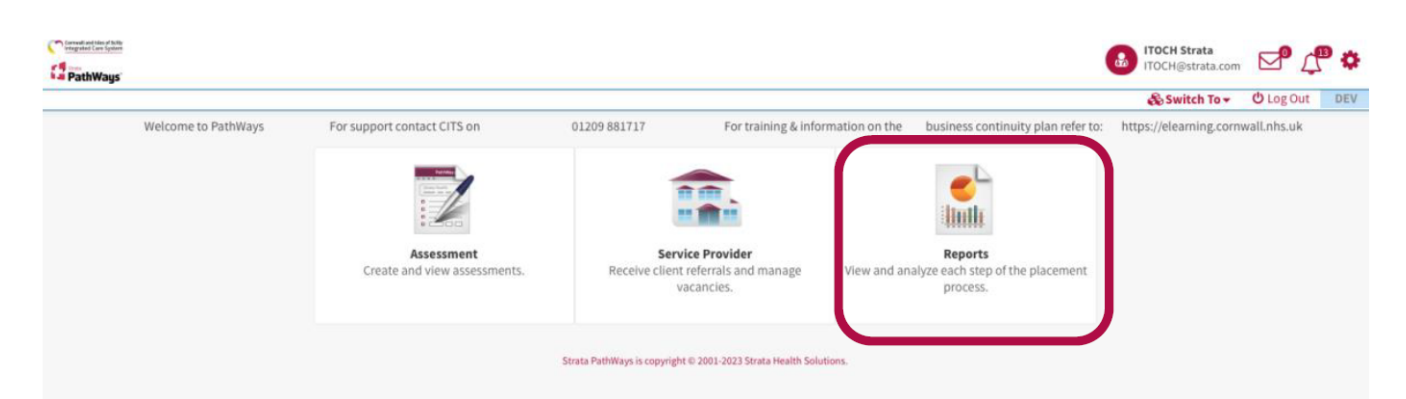

You will land on the Custom Reports page, as indicated on the top left-hand side of the page across from Viewing.

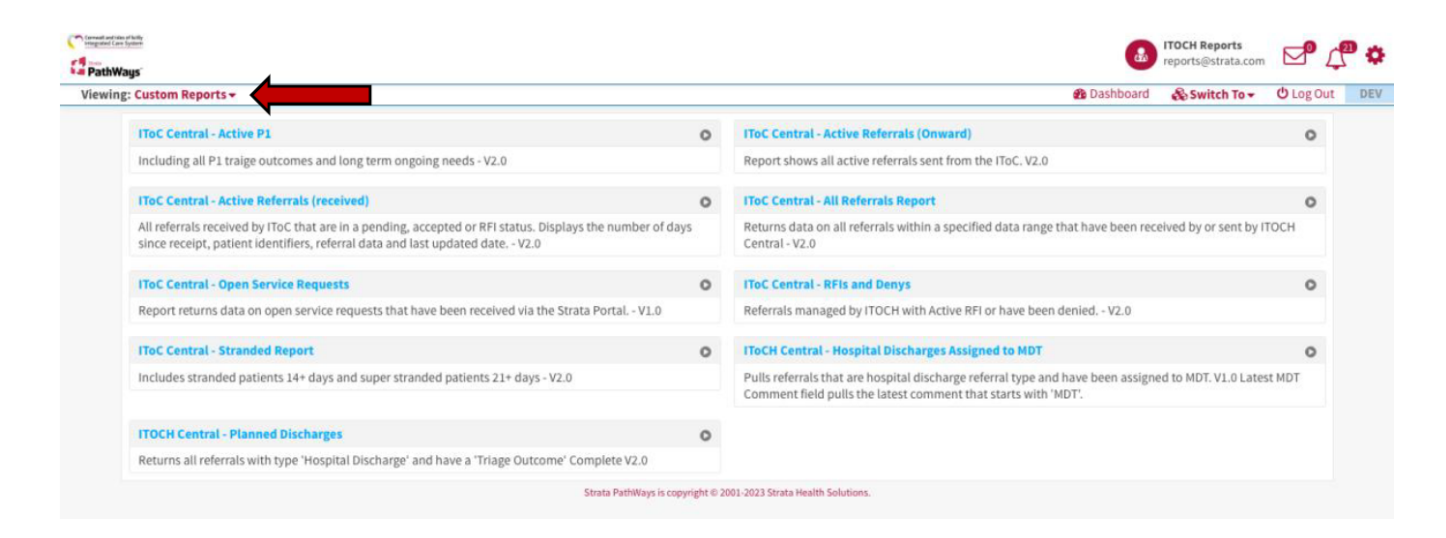

Select the report you would like to run buy clicking on the associated arrow at

the end of the row.

| IToC Central - Active P1                                            | $\bigcirc$ |
|---------------------------------------------------------------------|------------|
| Including all P1 traige outcomes and long term ongoing needs - V2.0 |            |

In the window that open, select a page orientation.

| Corrwa | Land takes of Solity<br>ted Care System |                                                                   |
|--------|-----------------------------------------|-------------------------------------------------------------------|
|        | thWays                                  |                                                                   |
|        | -                                       |                                                                   |
|        | Page orientation                        |                                                                   |
|        | Portrait Landscape                      |                                                                   |
|        |                                         | 🛃 Download 🗸 🔄 View in browser 🔒 Print                            |
|        |                                         | Strata PathWays is copyright © 2001-2023 Strata Health Solutions. |
|        |                                         |                                                                   |

Then select to either download as a PDF or CSV file (or View in Browser or Print), and a report will be generated.

|                                                        |           | 🛃 cios-dev.stratahealth.com 🔒               |      |
|--------------------------------------------------------|-----------|---------------------------------------------|------|
| Corrwell and Isles of Scilly<br>Integrated Care System |           |                                             |      |
| PathWays'                                              |           |                                             |      |
|                                                        |           |                                             |      |
| Page orien                                             | itation   |                                             |      |
| Portrait                                               | Landscape |                                             |      |
|                                                        |           | 🛃 Download 🧹 🗈 View in browser 🔒 Pi         | rint |
|                                                        |           | Strata PathWays is copyright © 2001-2023 St |      |
|                                                        |           | Save as CSV                                 |      |
|                                                        |           |                                             |      |

Depending on the report you select, for the All Referrals Report for example, you may also need to add a date range.

| ••             | e cios-dev.stratahealth.com 🔒                                     |
|----------------|-------------------------------------------------------------------|
| Corriva        | all and takes of Skilly<br>atted Care System                      |
| C Strate<br>Pa | thWays                                                            |
|                |                                                                   |
|                | Page orientation                                                  |
| ſ              | Portrait Landscape                                                |
|                | Date From:                                                        |
|                |                                                                   |
|                | Date To:                                                          |
|                |                                                                   |
|                | 📩 Download 🗸 🔛 View in browser 🖨 Print                            |
|                | Strata PathWays is copyright © 2001-2023 Strata Health Solutions. |

Click on the calendar icon in both date fields to select the date range for the report.

| ate  | From | n:  |             |     |    | - 4 |                                                                   |
|------|------|-----|-------------|-----|----|-----|-------------------------------------------------------------------|
|      | 6    |     |             |     |    |     |                                                                   |
| <    |      | Jun | <b>\$</b> 2 | 023 | ÷. | >   |                                                                   |
| s    | м    | т   | w           | т   | F  | s   |                                                                   |
|      |      |     |             | 1   | 2  | 3   |                                                                   |
| 4    | 5    | 6   | 7           | 8   | 9  | 10  | 📥 Download 🗸 🖻 View in browser 🔒 P                                |
| 11   | 12   | 13  | 14          | 15  | 16 | 17  | Strata PathWays is copyright © 2001-2023 Strata Health Solutions. |
| 18   | 19   | 20  | 21          | 22  | 23 | 24  |                                                                   |
| 25   | 26   | 27  | 28          | 29  | 30 |     |                                                                   |
| Tim  | e    |     | 00:00       |     |    |     |                                                                   |
| Hou  | r    |     |             |     |    |     |                                                                   |
| Mini | ute  |     |             |     |    |     |                                                                   |

Then select how you would like to view the report; Download as PDF or CSV

## (or View in Browser or Print).

| Corrwal   | and Isles of Scilly<br>ed Care System |   |                                             |               |                     |         |  |  |  |  |
|-----------|---------------------------------------|---|---------------------------------------------|---------------|---------------------|---------|--|--|--|--|
| PathWays" |                                       |   |                                             |               |                     |         |  |  |  |  |
|           |                                       |   |                                             |               |                     |         |  |  |  |  |
|           | Page orientation                      |   |                                             |               |                     |         |  |  |  |  |
|           | Portrait Landscape                    |   |                                             |               |                     |         |  |  |  |  |
|           | Date From:                            |   |                                             |               |                     |         |  |  |  |  |
|           | 25 June 2023 00:00                    | Ê |                                             |               |                     |         |  |  |  |  |
|           | Date To:                              |   |                                             |               |                     |         |  |  |  |  |
|           | 26 June 2023 00:00                    | Ê |                                             |               |                     |         |  |  |  |  |
|           |                                       |   |                                             | 📩 Download    | 🗸 🗈 View in browser | 🔒 Print |  |  |  |  |
|           |                                       |   | Strata PathWays is copyright © 2001-2023 St | 🕒 Save as PDF |                     |         |  |  |  |  |
|           |                                       |   |                                             | 🗅 Save as CSV | •                   |         |  |  |  |  |

The report will be generated for you to open as per your computer's instructions.

Online URL: <u>https://elearning.cornwall.nhs.uk/site/kb/article.php?id=335</u>